## Como autorizar preço de venda (desconto) na rotina 301?

Para autorizar preço de venda (desconto) de venda na rotina 301 - Autorizar preço de venda, siga os passos abaixo:

1) Acesse a rotina 132 - Parâmetros da Presidência a partir da versão 23.09.02;

- 1.1) Marque a opção Não nos parâmetros:
  - 1942 Aceitar desconto maior que o flexível no telemarketing
  - 2173 Permitir desconto maior que o flexível na venda balcão reserva;

1.2) Clique o botão Salvar e fechar;

2) Acesse a rotina 530 - Permitir Acesso a Rotina a partir da versão 23.00.01;

2.1) Marque as opções: 1 - Permitir Preço Fixo ao Valor da Última Entrada e 2 - Permitir Criar/Editar Layout de Relatório da rotina 301;

- 3) Acesse a rotina 131 Permitir Acesso a Dados a partir da versão 23.08.15;
- 3.1) Selecione o Usuário e clique o botão Pesquisar;
- 3.2) Clique duas vezes sobre a Filial na planilha Agrupadores;

| 1                                                                                    | 131 - Permitir Acesso a Dados ? |        |                             |        |                      |                                          |  |  |  |  |  |
|--------------------------------------------------------------------------------------|---------------------------------|--------|-----------------------------|--------|----------------------|------------------------------------------|--|--|--|--|--|
| FU                                                                                   | Usuário                         |        |                             |        |                      |                                          |  |  |  |  |  |
|                                                                                      | 176                             | ADF    | IANA PIRES                  | F9 - P | esquisar F5 - Limpar |                                          |  |  |  |  |  |
|                                                                                      |                                 |        |                             |        |                      |                                          |  |  |  |  |  |
| Agrupadores                                                                          |                                 |        |                             |        |                      |                                          |  |  |  |  |  |
| :                                                                                    | Código                          |        | Descrição                   |        |                      | A                                        |  |  |  |  |  |
| Þ                                                                                    | 01                              |        | FILIAL                      |        |                      |                                          |  |  |  |  |  |
|                                                                                      | 02                              |        | DEPARTAMENTO                |        |                      | Ξ.                                       |  |  |  |  |  |
|                                                                                      | 03                              |        | FORNECEDOR                  |        |                      |                                          |  |  |  |  |  |
|                                                                                      | 04                              |        | BANCO                       |        |                      |                                          |  |  |  |  |  |
|                                                                                      | 05                              |        | MOEDA                       |        |                      |                                          |  |  |  |  |  |
|                                                                                      | 06                              |        | GRUPO DE CONTAS             |        |                      |                                          |  |  |  |  |  |
|                                                                                      | 07                              |        | SUDERVISOR                  |        |                      | · · · · · · · · · · · · · · · · · · ·    |  |  |  |  |  |
| -1                                                                                   | Acessos G                       | Gerais |                             |        | î                    | Acessos Disponíveis                      |  |  |  |  |  |
| 1                                                                                    | Selecion                        | Código | Descrição                   |        | 1                    | E Selecion Código Descrição              |  |  |  |  |  |
|                                                                                      |                                 | 1      | PC INFORMATICA 01           |        |                      |                                          |  |  |  |  |  |
|                                                                                      |                                 | 10     | FILIAL 10                   |        |                      |                                          |  |  |  |  |  |
| Þ                                                                                    |                                 | 11     | TESTE SANDRA                | E      |                      |                                          |  |  |  |  |  |
|                                                                                      | ~                               | 12     | 549454984549495494894954434 |        |                      |                                          |  |  |  |  |  |
|                                                                                      |                                 | 13     | FILIAL 13                   |        | -                    |                                          |  |  |  |  |  |
|                                                                                      |                                 | 14     | HUGO TESTE                  |        | >                    |                                          |  |  |  |  |  |
|                                                                                      |                                 | 15     | TESTE DEMANDA               |        |                      | M <sup>®</sup>                           |  |  |  |  |  |
|                                                                                      |                                 | 16     | TESTE 2                     |        | <                    | ivao existem registros a serem mostrados |  |  |  |  |  |
|                                                                                      |                                 | 17     | FILIAL 17                   |        |                      |                                          |  |  |  |  |  |
|                                                                                      |                                 | 18     | FILIAL 18                   |        |                      |                                          |  |  |  |  |  |
|                                                                                      |                                 | 19     | FILIAL 19                   |        |                      |                                          |  |  |  |  |  |
|                                                                                      |                                 | 1B     | FILIAL TESTE 1B             |        |                      |                                          |  |  |  |  |  |
|                                                                                      |                                 | 2      | PC INFORMATICA 02           |        |                      |                                          |  |  |  |  |  |
|                                                                                      |                                 | 20     | FILIAL 20                   | -      |                      |                                          |  |  |  |  |  |
| Clique duplo sobre o item para adicioná-lo ou removê-lo Emitir Copiar acessos Eechar |                                 |        |                             |        |                      |                                          |  |  |  |  |  |

3.2) A Filial será apresentada na planilha Acessos Disponíveis;

| 131 - Permitir Acesso a Dados ? ☑ - □ ×<br>Winthor - PC Sistemas                     |                            |        |                |                   |      |              |   |  |   |
|--------------------------------------------------------------------------------------|----------------------------|--------|----------------|-------------------|------|--------------|---|--|---|
| Usuário                                                                              |                            |        |                |                   |      |              |   |  |   |
| 176 ADRIA                                                                            |                            | F9 - F | Pesquisar F5 - | - Limpa           | ar   |              |   |  |   |
|                                                                                      |                            | -      |                |                   |      |              |   |  |   |
| Agrupadores                                                                          |                            |        |                |                   |      |              |   |  |   |
| E Código                                                                             | Descrição                  |        |                |                   |      |              |   |  | * |
| • 01                                                                                 | FILIAL                     |        |                |                   |      |              |   |  |   |
| 02                                                                                   | DEPARTAMENTO               |        |                |                   |      |              |   |  | Ξ |
| 03                                                                                   | FORNECEDOR                 |        |                |                   |      |              |   |  |   |
| 04                                                                                   | BANCO                      |        |                |                   |      |              |   |  |   |
| 05                                                                                   | MOEDA                      |        |                |                   |      |              |   |  |   |
| 06                                                                                   | GRUPO DE CONTAS            |        |                |                   |      |              |   |  |   |
| 07                                                                                   |                            |        |                |                   |      |              |   |  | - |
| Acessos Gerais                                                                       | <u> </u>                   |        | Â              | Acessos Disponív  | /eis |              |   |  | _ |
| .≣ Sele △ Código D                                                                   | Descrição                  |        |                | E Selecion Código | 0    | Descrição    |   |  |   |
| 1 P                                                                                  | C INFORMATICA 01           |        |                | 1 99              |      | TODAS FILIAI | S |  |   |
| 10 FI                                                                                | ILIAL 10                   |        |                |                   |      |              |   |  |   |
| ▶ 🗌 11 T                                                                             | ESTE SANDRA                | Ξ      |                |                   |      |              |   |  |   |
| 12 54                                                                                | 49454984549495494894954434 |        |                |                   |      |              |   |  |   |
| 13 FI                                                                                | ILIAL 13                   |        |                |                   |      |              |   |  |   |
| 14 H                                                                                 | IUGO TESTE                 |        | >              | 1                 |      |              |   |  |   |
| 15 TI                                                                                | ESTE DEMANDA               |        |                |                   |      |              |   |  |   |
| 16 TI                                                                                | ESTE 2                     |        | <              |                   |      |              |   |  |   |
| 17 FI                                                                                | ILIAL 17                   |        |                |                   |      |              |   |  |   |
| 18 FI                                                                                | ILIAL 18                   |        |                |                   |      |              |   |  |   |
| 19 FI                                                                                | ILIAL 19                   |        |                |                   |      |              |   |  |   |
| 1B FI                                                                                | ILIAL TESTE 1B             |        |                |                   |      |              |   |  |   |
| 2 P                                                                                  | C INFORMATICA 02           |        |                |                   |      |              |   |  |   |
| 20 FI                                                                                | ILIAL 20                   | -      |                |                   |      |              |   |  |   |
| Clique duplo sobre o item para adicioná-lo ou removê-lo Emitir Copiar acessos Eechar |                            |        |                |                   |      |              |   |  |   |

4) Acesse a rotina 301 - Autorizar preço de venda a partir da versão 23.00.04;

4.1) Clique o botão Incluir;

4.2) Selecione o Cliente, o Plano de Pagamento e o Produto;

| 301 - Autorizar preço de venda<br>Winthor - PC Sistemas                                                                                                    |                                                                                                    |               | <b>□</b> _ □ ×     |  |  |  |  |  |  |  |
|----------------------------------------------------------------------------------------------------|----------------------------------------------------------------------------------------------------|---------------|--------------------|--|--|--|--|--|--|--|
| Nº Autorização<br>717 1 - PC INFORMATICA 01                                                                                                    | Cliente<br>4822 A C CINTRA FRANCA ME                                                                                                    |               | Cli. Rede          |  |  |  |  |  |  |  |
| Rca<br>500 WILSON ALVES DE ANDRADE - SP INT. ( V )                                                                                                    | Plano de Pagamento<br>63 30/45 DIAS                                                                                                    |               |                    |  |  |  |  |  |  |  |
| Região<br>2 ICMS 18% (SP/MG/PR)                                                                                                    | Embalagem                                                                                                    |               |                    |  |  |  |  |  |  |  |
| Produto       85301      AGUA MIN.PERRIER FRANCESA     330ML .                                                                                                    | Embalagem<br>PT/0004/UN                                                                                                    | Unidade<br>PT | Estoque do Produto |  |  |  |  |  |  |  |
| Preço Tabela %Margem Lucro Sug. %Margem Ideal   182,74 0,000000 8,75   %Desc. Autoriz. Preço Autoriz. Auto Serviço - 2075   0,00 0,00 9   Quantidade Inicial Quantidade Final % Comissao | Altera Base para Déb./Créd. de RCA?<br>© Usar como base P. Tabela<br>© Usar como base P. Venda (não altera saldo<br>© Usar como base P. Autorizado<br>Observação/Motivo | do RCA)       |                    |  |  |  |  |  |  |  |
| Autorização somente para o plano de pagamento Informado.<br>Tabela de preços cadastrados para o cliente                                                                                  | ✓ Afeta % desconto item                                                                                                    |               |                    |  |  |  |  |  |  |  |
| E Cód. Cliente Cliente Cód. Filial                                                                                                    | Filial Num. Região Re                                                                                                    | gião          | Uf                 |  |  |  |  |  |  |  |
| Não existem registros a serem mostrados                                                                                                    |                                                                                                    |               |                    |  |  |  |  |  |  |  |
|                                                                                                    |                                                                                                    | Gravar        | Cancelar           |  |  |  |  |  |  |  |

4.3) Informe o percentual de desconto autorizado no campo % Desc. Autoriz. e o preço no campo Preço Autoriz.;

| Nº Autorização                                                                                          | Filial                                                                                                    | Cliente     | Cliente                                                        |                                                                       |                                         |               |         |                    |         |
|----------------------------------------------------------------------------------------------------|----------------------------------------------------------------------------------------------------|-------------|----------------------------------------------------------------|-----------------------------------------------------------------------|-----------------------------------------|---------------|---------|--------------------|---------|
| 717                                                                                                    | 717 1 - PC INFORMATICA 01                                                                                                    |             |                                                                |                                                                       | A C CINTRA FRANCA ME                    |               |         |                    | 0       |
| Rca                                                                                                    |                                                                                                    |             | Plano de                                                       | Pagame                                                                | nto                                     |               |         |                    |         |
| 500                                                                                                    | E - SP INT. (V)                                                                                                    | 63          |                                                                | 30/45 DIAS                                                            | 30/45 DIAS                              |               |         |                    |         |
| Região                                                                                                  |                                                                                                    |             | Embalage                                                       | em                                                                    |                                         |               |         |                    |         |
| 2                                                                                                    | ICMS 18% (SP/MG/PR)                                                                                                    |             |                                                                |                                                                       |                                         |               |         |                    |         |
| Produto                                                                                                 |                                                                                                    |             | Embalage                                                       | em                                                                    |                                         |               | Unidade | Estoque do Produto |         |
| 85301                                                                                                   | 35301 AGUA MIN.PERRIER FRANCESA 330ML .                                                                                                    |             |                                                                | /UN                                                                   |                                         |               | PT      |                    | 100.000 |
| Preço Tabela<br>182,<br>%Desc. Autoriz.<br>2,<br>Quantidade Inicia<br>✓ Autorização :<br>Tabela de preç | %Margem Lucro Sug.<br>74 0,000000<br>Preço Autoriz.<br>00 <b>179,09</b><br>al Quantidade Final<br>somente para o plano de paga<br>os cadastrados para o cliente | Altera E    | ar como<br>ar como<br>ar como<br>ar como<br>ar como<br>ar como | a Deo. Jorea.<br>base P. Tabel<br>base P. Vend<br>base P. Autor<br>vo | oe RCA?<br>la<br>a (não altera<br>izado | saldo do RCA) |         |                    |         |
| 🗄 Cód. Cliente                                                                                          | Cliente                                                                                                    | Cód. Filial | Filial                                                         |                                                                       | N                                       | lum. Região   | Região  |                    | Uf      |
|                                                                                                    |                                                                                                    | Não exister | n registros a s                                                | erem m                                                                | ostrados                                |               |         |                    |         |

4.4) Marque a opção desejada de acordo com a necessidade na caixa Altera Base para Déb./Créd. de RCA;

| Nº Autori                                                                                                    | zação   | Filial                 |                                                                            | Cliente                                        |                                                             |                                                     |                                  |               |         | Cli. Rede  |
|----------------------------------------------------------------------------------------------------|---------|------------------------|----------------------------------------------------------------------------|------------------------------------------------|-------------------------------------------------------------|-----------------------------------------------------|----------------------------------|---------------|---------|------------|
|                                                                                                    | 717     | 1 - PC INFORMATICA 01  | -                                                                          | 4822                                           |                                                             | A C CINTR                                           | A FRANCA ME                      |               |         | 0          |
| Rca                                                                                                    |         |                        |                                                                            | Plano de                                       | Pagame                                                      | ento                                                |                                  |               |         |            |
| 500                                                                                                    |         | WILSON ALVES DE ANDRAE | DE - SP INT. (V)                                                           | 63                                             | 63 30/45 DIAS                                               |                                                     |                                  |               |         |            |
| Região                                                                                                    |         |                        |                                                                            | Embalage                                       | m                                                           |                                                     |                                  |               |         |            |
| 2                                                                                                    |         | ICMS 18% (SP/MG/PR)    |                                                                            |                                                |                                                             |                                                     |                                  |               |         |            |
| Produto                                                                                                    |         |                        |                                                                            | Embalage                                       | Embalagem                                                   |                                                     |                                  |               | Estoque | do Produto |
| 85301 AGUA MIN.PERRIER FRANC                                                                                                    |         |                        | CESA 330ML .                                                               | PT/0004                                        | /UN                                                         | PT                                                  | -                                | 100.000       |         |            |
| Preço Tabela %Margem Lucro Sug.<br>182,74 0,000000<br>%Desc. Autoriz. Preço Autoriz.<br>2,00 <b>179,09</b><br>Quantidade Inicial Quantidade Final<br>✓ Autorização somente para o plano de paga<br>Tabela de preços cadastrados para o cliente |         |                        | %Margem Ideal   8,75   Auto Serviço - 2075   % Comissao   amento Informado | C Usa<br>C Usa<br>C Usa<br>Observaç<br>✓ Afeta | ase par<br>r como<br>ar como<br>ar como<br>ão/Mot<br>ão/Mot | base P. Tabo<br>base P. Veno<br>base P. Auto<br>ivo | ela<br>da (não altera<br>prizado | saldo do RCA) |         |            |
| ∃ Cód.                                                                                                    | Cliente | Cliente                | Cód. Filial<br>Não exister                                                 | Filial<br>n registros a s                      | erem m                                                      | ostrados                                            | Num. Região                      | Região        |         | Uf         |

4.5) Informe o motivo do desconto no campo Observação/Motivo;

| Nº Autorização Filial  |                       |                                                              |                     | Cliente         |                                                                                                    |              |             |        | Cli. Red         | le |
|------------------------|-----------------------|--------------------------------------------------------------|---------------------|-----------------|----------------------------------------------------------------------------------------------------|--------------|-------------|--------|------------------|----|
|                        | 717                   | 1 - PC INFORMATICA 01                                        | -                   | 4822            |                                                                                                    | A C CINTR    | A FRANCA ME |        | 0                |    |
| Rca                    |                       |                                                              |                     | Plano de        | Plano de Pagamento                                                                                      |              |             |        |                  |    |
| 500                    |                       | WILSON ALVES DE ANDRAD                                       | E - SP INT. (V)     | 63              | 63 30/45 DIAS                                                                                           |              |             |        |                  |    |
| Região                 |                       |                                                              |                     | Embalage        | m                                                                                                    | _            |             |        |                  |    |
| 2                      |                       | ICMS 18% (SP/MG/PR)                                          |                     |                 |                                                                                                    |              |             |        |                  |    |
| Produto                |                       |                                                              |                     | Embalage        | Embalagem                                                                                               |              |             |        | Estoque do Produ | to |
| 85301                  |                       | AGUA MIN.PERRIER FRANC                                       | ESA 330ML .         | PT/0004         | /UN                                                                                                    |              |             | PT     | 100.000          |    |
| Preco Tal              | bela                  | %Margem Lucro Sug.                                           | %Margem Ideal       | Altera B        | ase pa                                                                                                  | ra Déb./Créd | de RCA?     |        |                  | 7  |
|                        | 182,7                 | 4 0,000000                                                   | 8,75                | O Us            | Usar como base P. Tabela Usar como base P. Venda (não altera saldo do RCA) Usar como base P. Autorizado |              |             |        |                  |    |
| %Desc. /               | Autoriz.              | Preço Autoriz.                                               | Auto Serviço - 2075 | C Us            |                                                                                                    |              |             |        |                  |    |
|                        | 2,0                   | 0 179,09                                                     |                     |                 |                                                                                                    |              |             |        |                  |    |
| Quantida               | de Inicia             | Quantidade Final                                             | % Comissao          | Observa         | Observação/Motivo                                                                                       |              |             |        |                  |    |
| Autor                  | rização s<br>de preço | omente para o plano de paga<br>os cadastrados para o cliente | amento Informado    | √ Afeta         | % des                                                                                                   | conto item   |             |        |                  |    |
| 🗄 Cód. Cliente Cliente |                       |                                                              | Cód. Filial         | Filial          |                                                                                                    |              | Num. Região | Região | Uf               |    |
|                        |                       |                                                              | Não existem         | n registros a s | erem m                                                                                                  | ostrados     |             |        |                  |    |

4.6) Clique Gravar;

Observação: o pedido deve ser de Origem T(telemarketing), R(Balcão Reserva) ou C(Call Center).